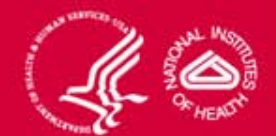

# Hematopoietic and Lymphoid Neop Project Lymphoid Neoplasm

#### Acknowledgments

- American College of Surgeons (ACOS) Commission on Cancer (COC)
- Canadian Cancer Registries (CCR)
- National Cancer Registrars Association (NCRA)
- National Program of Cancer Registries (NPCR) of the Centers for Disease Control (CDC)
- North American Association of Central Cancer Registries (NAACCR)

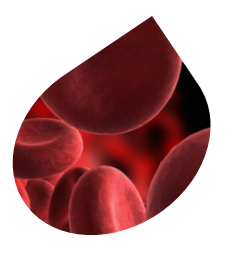

#### With Special Thanks to

- Graca Dores, MD
- Charles Platz, MD
- Amy Blum, RHIT, CTR
- The Hematopoietic Working Group

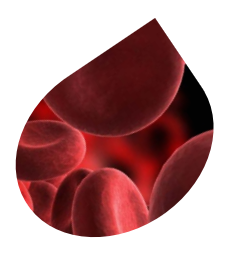

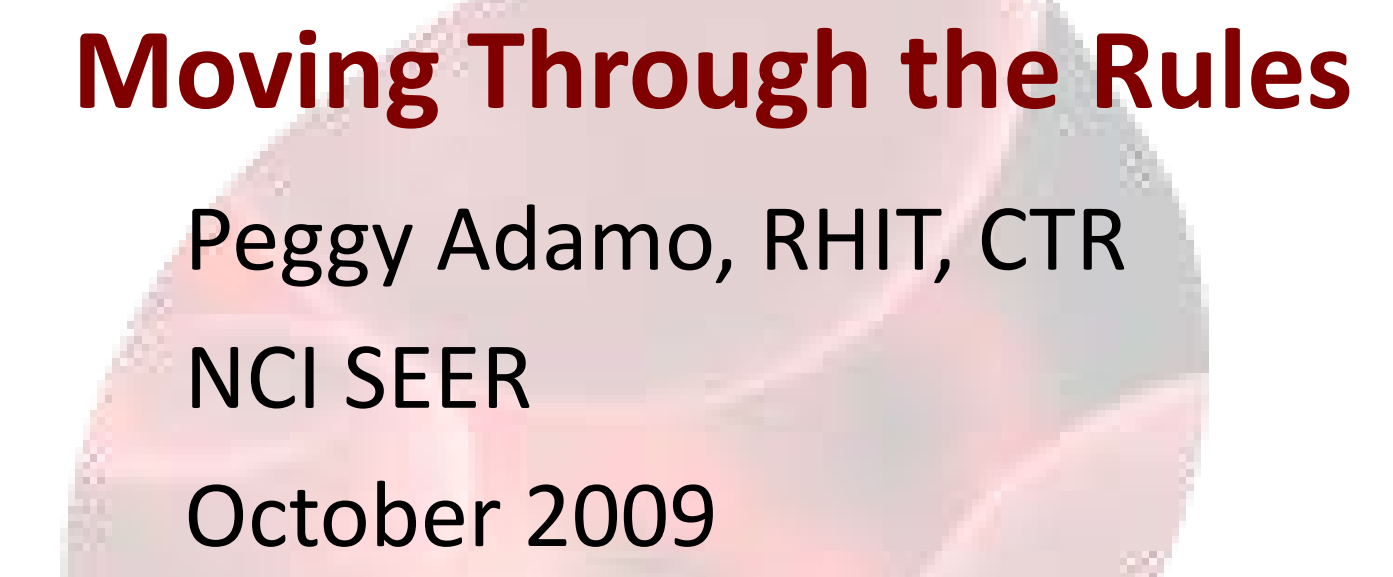

#### **Four Questions**

- **1**. Is it reportable?
- 2. How many primaries do l abstract?
- 3. How do I code the primary site and histology?
- 4. How do I code the grade?

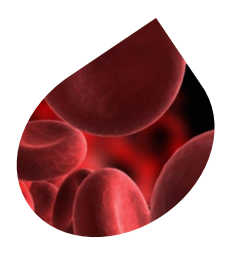

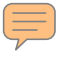

#### **Question 1**

• Is it reportable?

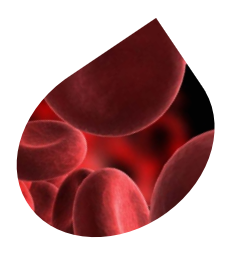

#### **Case Reportability Instructions**

- Go to the Case Reportability and Coding Manual
- Go through the 10 reportability instructions
  - If "No, not reportable" Stop
  - If "Yes, reportable" Continue

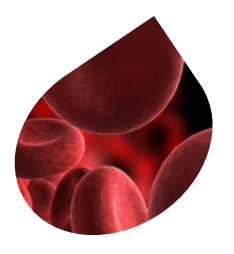

#### **Case Reportability Instructions**

- Instruction 3 ambiguous terms
  - For **Reportability** ONLY

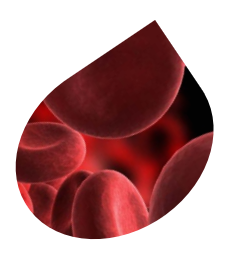

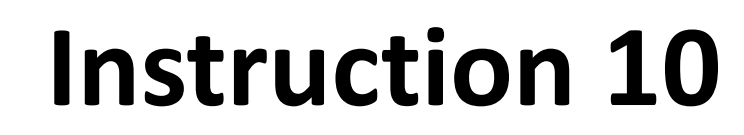

Query the Hematopoietic DB to determine case reportability for special cases that do not meet the criteria listed in the above instructions

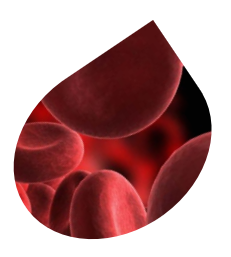

#### Is it Reportable?

- If "No, not reportable" Stop
- If "Yes, reportable"

**Continue** to #2

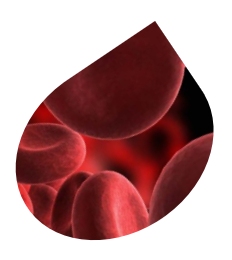

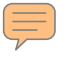

#### **Question 2**

• How many primaries do I abstract?

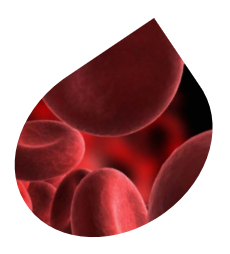

#### **Multiple Primary Rules**

 Go to the Multiple Primary Rules in the manual

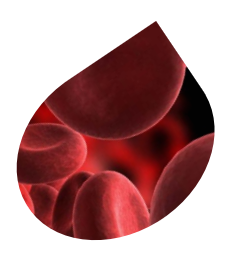

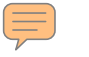

#### Rule M10

Abstract as multiple primaries when a neoplasm is originally diagnosed in a chronic (less aggressive) phase AND second diagnosis of a blast or acute phase 21 days or more after the chronic diagnosis

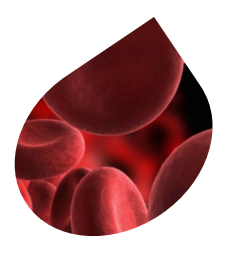

#### Rule M10 – use of database

- Note 1: This is a change from previous rules. Use the Hematopoietic DB to determine multiple primaries when a transformation from the chronic to a blast or acute phase occurs.
- Note 3: Transformations are defined in the Hematopoietic DB for each hematopoietic and lymphoid neoplasm.

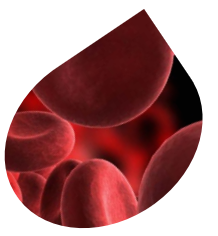

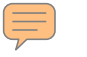

#### Rule M12

Abstract as multiple primaries when a neoplasm is originally diagnosed in the blast or acute phase and reverts to a less aggressive/chronic phase after treatment.

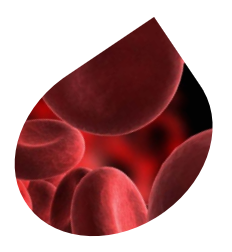

#### Rule M12 – use of database

- Note 2: This is a change from previous rules. Use the Hematopoietic DB to determine multiple primaries when a transformation from the blast or acute phase to a chronic phase occurs.
- Note 3: Transformations are defined in the Hematopoietic DB for each hematopoietic and lymphoid neoplasm.

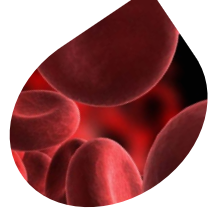

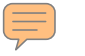

#### Rule M13

### Use the Hematopoietic DB to determine the number of primaries for all cases that do **not meet the criteria of M1-M12**

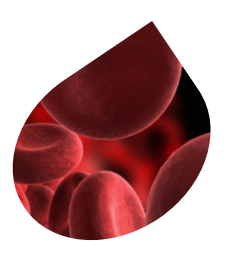

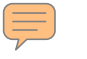

#### **Question 3**

 How do I code the primary site and the histology of each primary?

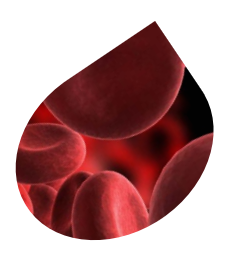

#### **Primary Site and Histology Coding Rules**

- Module 1: General Instructions

  - PH1
    PH2
    PH3 apply to all cases

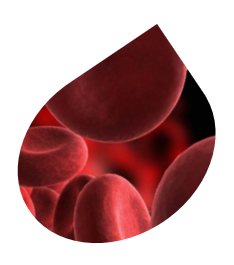

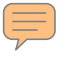

#### PH 2

## Code the histology diagnosed by the definitive diagnostic method(s) (see Hematopoietic DB)...

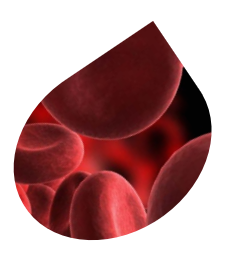

#### Modules 2 through 8

- Module 2 Plasma Cell Neoplasms
- Module 3 Lymphoma/Leukemia
- Module 4 Preleukemia, Smoldering leukemia and Myelodysplastic syndrome
- Module 5 Myeloid Neoplasms
- Module 6 Specified Lymphoma
- Module 7 Primary Site Rules for Lymphomas Only
- Module 8 Histology Rules Only: All hematopoietic and lymphoid neoplasms

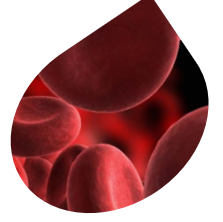

#### Endnotes

- Go to the appropriate Module 2-8
- When Modules 2-8 do not apply to the case being abstracted, go to Module 9

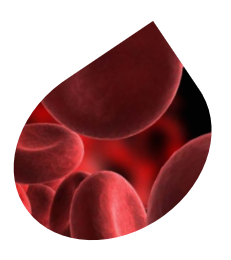

#### Endnotes

• Module 1 2, 3, 4, 5, 6, 7, 8, or 9

9

End of PH rules

- Module 2 **8**
- Module 3 8
- Module 4 \_\_\_\_\_ 1, 7, or 8
- Module 5 1, 7, or 8
- Module 6 1, 7, or 8
- Module 7 8
- Module 8
- Module 9

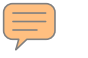

#### Rule PH40

 Use the Hematopoietic DB to determine the primary site and histology when Rules PH1-PH39 do <u>not</u> apply

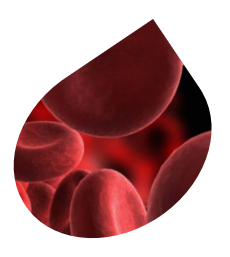

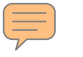

#### **Question 4**

• How do I code the grade for each primary?

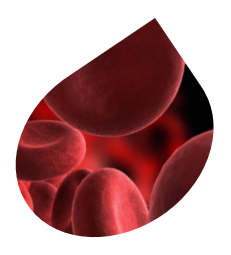

#### **Grade of Tumor Rules**

- Go to the Grade of Tumor Rules
- Start with G1 and stop if this rule applies to your case
- If not, continue with G2 then go to the rule that applies to your case

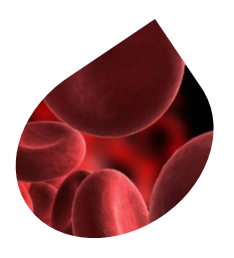

#### Now what?

• Done!

 $\overline{\mathbf{r}}$ 

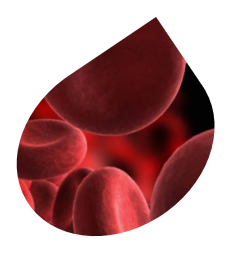

### **Moving Through the Rules**

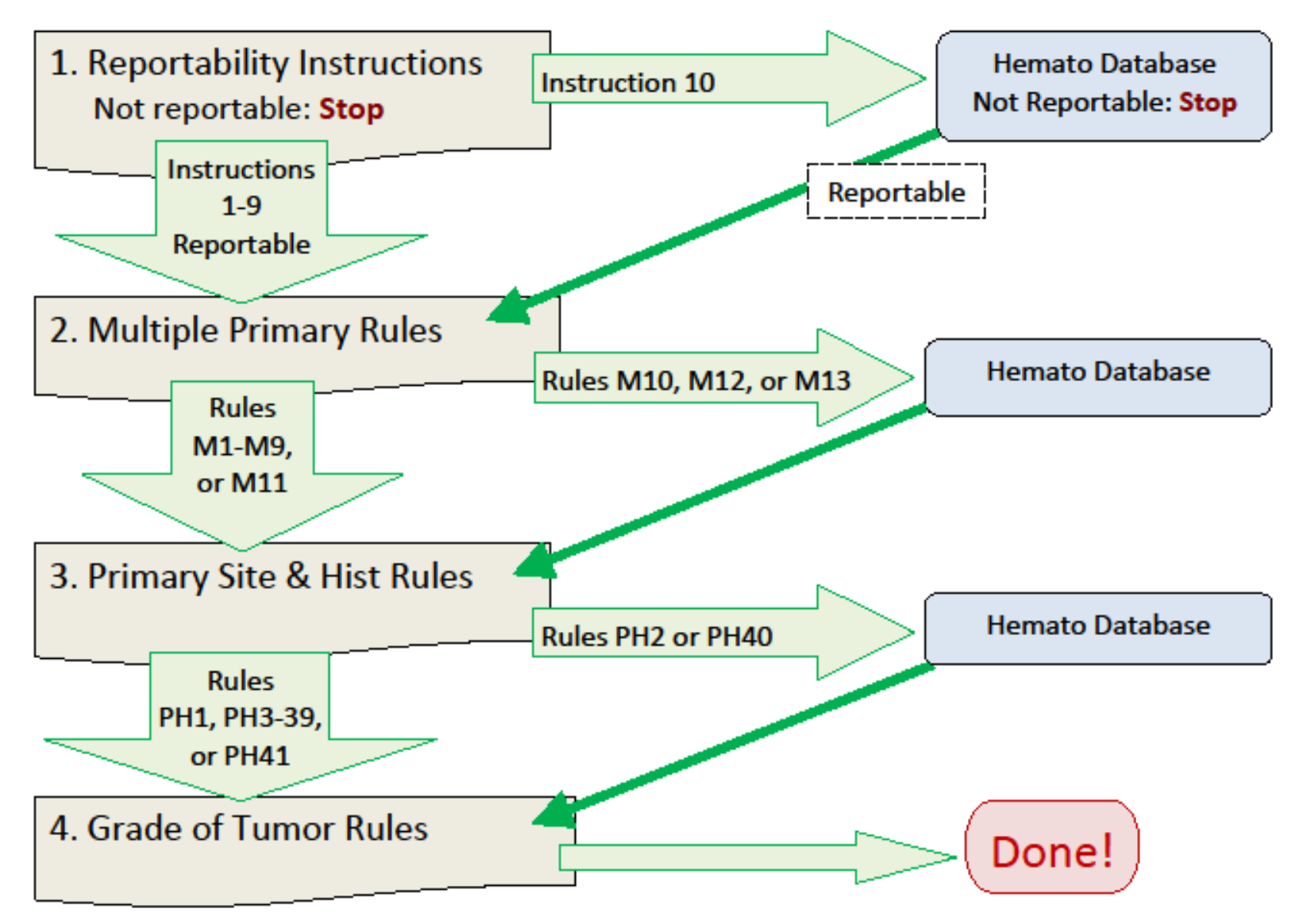

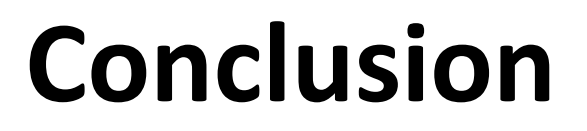

• The new Hematopoietic and Lymphoid Neoplasm Rules go into effect for cases diagnosed January 1, 2010, and after

 Email address for questions <u>askseerctr@imsweb.com</u>

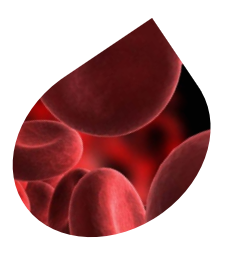